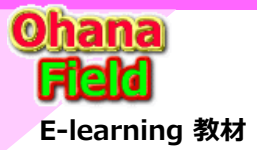

# SharePoint Online 承認の要求・下書き(承認)機能

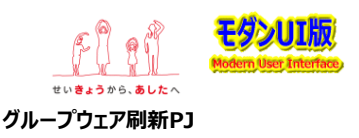

# はじめに

近年、「Office365」は「Microsoft365」に命名変更され、そのフレームワーク内の1機能である「SharePoint Online」は、従来の「クラシックUI」に 「モダンUI」が追加され、これを デフォルトUI とするサイトも従来の「クラシックサイト」に「モダンサイト」が追加されました。

「モダンUI」が追加された事に伴い、モダン用ユーザーインタフェースとなる「承認の要求」機能も追加され、従来の「下書き(承認」機能の仕様・動作確認が必要となりました。

モダンUI専用の新メニューにもモダンUI専用の新機能である [自動化]⇒「承認の要求」「ルール」 などが標準で提供され、簡易的な承認フローの作成も 付随されています。

今回は、その「承認の要求」と従来の「下書き(承認)」機能について操作・検証を行います。

現在でもSharePoint2013ワークフロー(2010ワークフローは2年前に廃止)は使用可能ですが、Powerシリーズと同様にワークフローの作成が必要なため、今回、その検証は行いません。

尚、従来の簡易承認(下書き)機能の詳細については、以下のURLで公開されているMSDN資料をご確認ください。

- ●「SharePoint Serverでドキュメントのバージョン管理、コンテンツの承認、チェックアウト管理を計画する」 ⇒ https://learn.microsoft.com/ja-jp/sharepoint/governance/versioning-content-approval-and-check-out-planning
- ●「リストまたはライブラリのアイテムの承認を要求する」 ⇒ https://support.microsoft.com/ja-jp/office/リストまたはライブラリのアイテムの承認を要求する-cd0761c4-8c3f-4ea2-9435-13c28aa23d08

#### 【コンテンツ承認記事の抜粋】- この内容は、従来の下書き(承認)機能(クラシックUI含む)仕様です。 モダンUIでも使用可能です。 ・バージョンを管理しない ← カスタムリストで検証

バージョン管理を使用しない場合に、ドキュメントに対する変更が保存されると、そのドキュメントのステータスは承認待ちになります。 SharePoint Server は、以前のバージョンのドキュメントを保持し、読み取りアクセス許可を持つユーザーが引き続きドキュメントを表示できるようにします。 保留中の変更が承認されると、読み取りアクセス許可を持つユーザーは新しいバージョンのドキュメントを参照できるようになり、旧バージョンの保持はされなくなります。 バージョン管理を使用しない場合に、新しいドキュメントがドキュメント ライブラリにアップロードされると、承認待ちステータスのライブラリに追加され、読み取りアクセス許可を持つユーザー は承認されるまで参照できません。

#### ・メジャー バージョンを作成する ← ドキュメントライブラリで検証

メジャー バージョン管理を使用する場合に、ドキュメントに対する変更が保存されると、そのドキュメントのステータスは承認待ちになり、読み取りアクセス許可を持つユーザーは以前の メジャー バージョンのドキュメントを参照できます。

ドキュメントに対する変更が承認されると、新しいメジャー バージョンのドキュメントが作成されて、読み取りアクセス許可を持つユーザーが利用できるようになり、以前のメジャー バージョン はドキュメントの履歴リストに保存されます。

メジャー バージョン管理を使用する場合に、新しいドキュメントがドキュメント ライブラリにアップロードされると、承認待ちステータスのライブラリに追加され、バージョン 1 として承認される までは、読み取りアクセス許可を持つユーザーは参照できません。

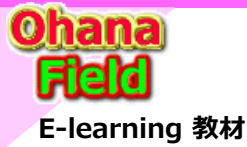

SharePoint Online 承認の要求・簡易承認(下書き)機能

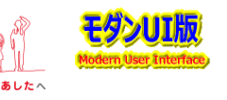

グループウェア刷新PJ

今回の標準機能の検証は、「承認の要求」と「簡易承認(下書き)」機能について、以下の2種類のコンテンツ(SharePoint標準テンプレート)で確認します。

(1) 10C.承認の要求検証 - 承認の要求機能(モダンUI標準Power Automate版フロー)の確認 カスタムリスト

https://xxxx.sharepoint.com/sites/Study2/S02/Lists/CstLst10

・コンテンツの承認 :いいえ(デフォルト設定値) ※「自動化」⇒「承認の要求」継承のため。

・アイテムのバージョン履歴 : いいえ

・ビューに表示列を追加 : 「本文」、「更新者」、「更新日時」列を追加、承認の要求機能の作成後「承認の状態」列を追加 「すべてのアイテム」ビューのフィルター条件を「承認の状態=承認済み」に設定 ※公開承認される迄、一覧には表示させないため。

#### (2) 10D.承認の要求検証 - 承認の要求機能の確認(モダンUI標準Power Automate版フロー) ドキュメントライブラリ

https://xxxx.sharepoint.com/sites/Study2/S02/Doclib10

- ・コンテンツの承認 :いいえ(デフォルト設定値) ※「自動化」⇒「承認の要求」メニューが表示されません。
- ・アイテムのバージョン履歴 : はい(最小値設定) ※いいえ(バージョンを管理しない)は、初期設定では表示されない。「SharePoint Designerで設定が必要)

・ビューに表示列を追加 : 「タイトル」列を追加、、承認の要求機能の作成後「承認の状態」列を追加 「すべてのアイテム」ビューのフィルター条件を「承認の状態=承認済み」に設定 ※公開承認される迄、一覧には表示させないため。

#### (3) 11C.簡易承認機能検証 - 簡易承認(下書き)機能の確認 カスタムリスト

https://xxxx.sharepoint.com/sites/Study2/S02/Lists/CstLst11

- ・コンテンツの承認 : はい
- ・アイテムのバージョン履歴 : いいえ
- ・下書きアイテムのセキュリティ:アイテムの作成者およびアイテムを承認できるユーザー
- ・通知設定 : 任意承認者への通知設定 (by Name 設定しかできない、メールアドレス指定のみ) ※Teamsへの通知機能はない。
- ・ビューに表示列を追加:「承認者のコメント」、「更新者」、「更新日時」列を追加

「すべてのアイテム」ビューのフィルター条件を「承認の状態=承認済み」に設定 ※公開承認される迄一覧には表示させないため。

### (4) 11D.簡易承認機能検証 – 簡易承認(下書き)機能の確認 ドキュメントライブラリ

https://xxxx.sharepoint.com/sites/Study2/S02/DocLib11

- ・コンテンツの承認 : はい
- ・アイテムのバージョン履歴 :はい(最小値設定)
- ※アイテムのバージョン履歴:いいえ(バージョンを管理しない)は、初期設定では表示されない。「SharePoint Designerで設定が必要)
- ・下書きアイテムのセキュリティ:アイテムの作成者およびアイテムを承認できるユーザー
- ・通知設定 : 任意承認者への通知設定 (by Name 設定しかできない、メールアドレス指定のみ) ※Teamsへの通知機能はない。
- ・ビューに表示列を追加 : 「タイトル」、「承認者のコメント」、「更新者」、「更新日時」列を追加

「すべてのアイテム」ビューのフィルター条件を「承認の状態=承認済み」に設定 ※公開承認される迄一覧には表示させないため。

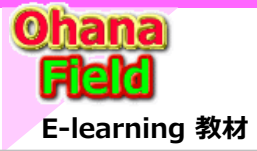

# (1) 承認の要求機能 カスタムリスト

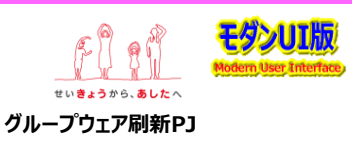

# (1) 10C.承認の要求検証 - カスタムリスト

カスタムリスト「11C.簡易承認機能検証」の一覧、投稿を承認する機能の初期設定内容は以下の通りです。

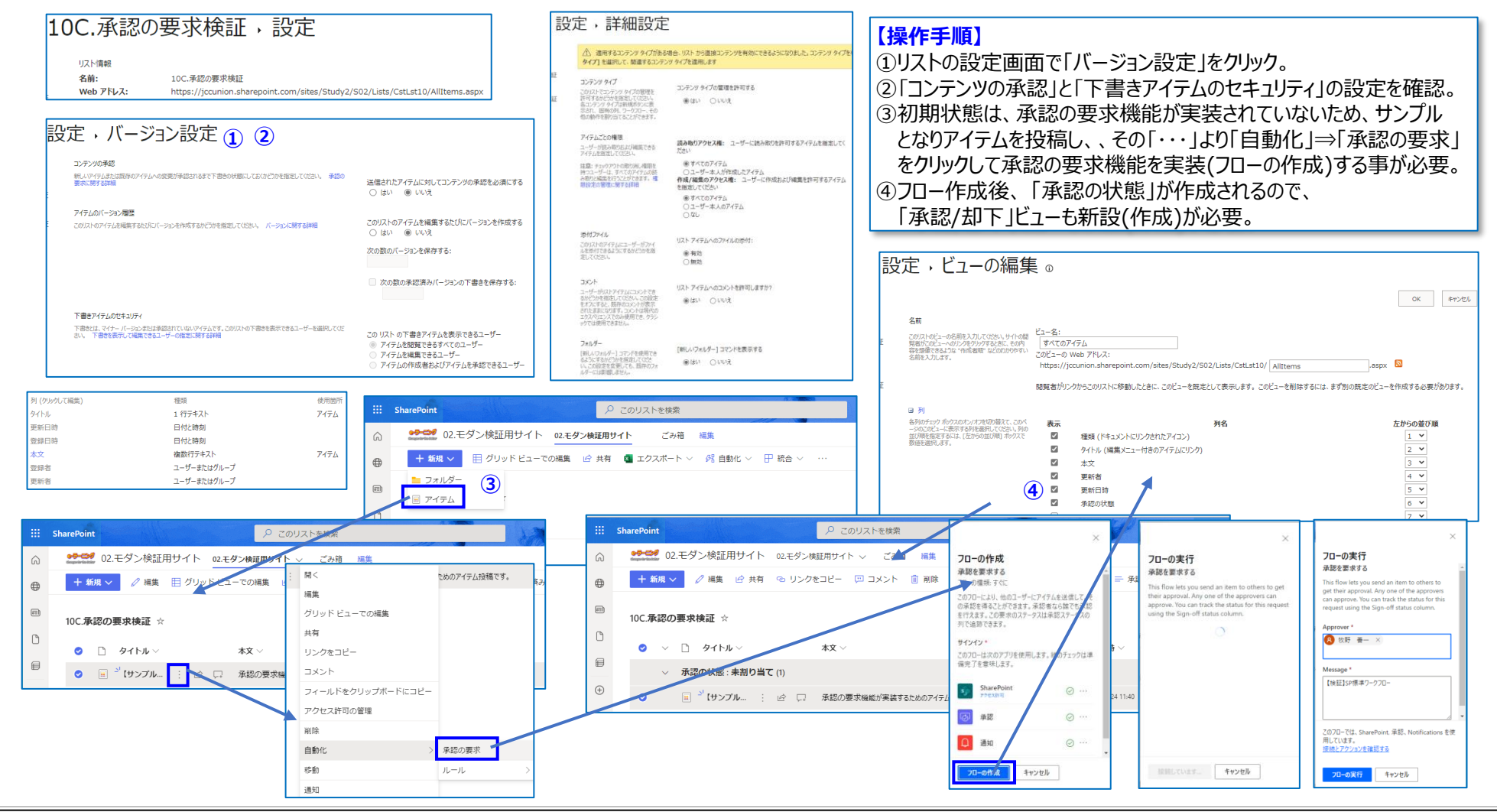

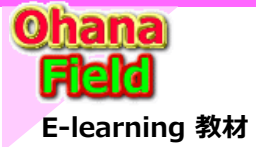

# (1) 承認の要求機能 カスタムリスト

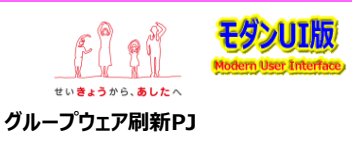

## 10C.承認の要求検証 - SP標準ワークフロー(Power Automate)の作成・承認動作 カスタムリスト

カスタムリスト「11C.簡易承認機能検証」の一覧、投稿を承認する機能の初期設定内容は以下の通りです。

| III SharePoint                                                                                                    | このリストを検索 🛛                                                                                                    | 【設定手順】                                                                                                    |
|----------------------------------------------------------------------------------------------------|----------------------------------------------------------------------------------------------------|----------------------------------------------------------------------------------------------------|
| ☆ 02.モダン検証用サイト 02.モダン検証用                                                                                                    | サイト ∨ ごみ箱 福進                                                                                                    | ⑤その「・・・」より「自動化」⇒「承認の要求」をクリックして承認の                                                                                                    |
| + 新規 ~ 2/ 編集 ビ 共有 © リンクをコビ                                                                                                    | - 🖂 コメント 💼 削除 … 🛛 🗙 1 個のアイテムを選択済み ≕ 承認/却下アイテム ∨                                                                                                    | ▼ 要求機能を実行(フローの実行)。                                                                                                    |
| <b>a</b>                                                                                                    |                                                                                                    | ⑥メールとTeamsに承認の要求依頼が届くので「承認/却下」を力しいク                                                                                                    |
| 10C.承認の要求検証 ☆                                                                                                    | ×                                                                                                    | ③ダ がこてはいいに不認め女が低気が出くのこうがあるようでの                                                                                                    |
| Q ∨ □ 91 Pµ ∨ 43                                                                                                    | ▼ 更新者 フローの実行                                                                                                    |                                                                                                    |
| ■ √ 承認の状態:未割り当て (1)                                                                                                    | 源範で変水する<br>This flow lets you send an item to others to                                                                                                    | 採作福耒は、POWELAULOIIIdLE」の「承認」復産に休任。                                                                                                    |
| (+) ◎ □ <sup>-1</sup> 【サンプル…<br>□ 開<                                                                                                    | get their approval. Any one of the approvers<br>ためのアイテム投稿です。<br>時一番<br>になったなく社会社Soft their approvel. You can track the status for this<br>can approve. You can track the status for this<br>can approve. You can track the status for this<br>can approve. You can track the status for this<br>can approve. You can track the status for this<br>can approve. You can track the status for this<br>can approve. You can track the status for this<br>can approve. You can track the status for this<br>can approve. You can track the status for this<br>can approve. You can track the status for this<br>can approve. You can track the status for this<br>can approve. You can track the status for this<br>can be status for this<br>can be status for the status for this<br>can be status for the status for this<br>can be status for the status for the st | 残忍なから、記入したコメントは一見ぐは唯認ぐさません。                                                                                                    |
| 福集                                                                                                    | request using the sign-on status column.                                                                                                    |                                                                                                    |
| グリッド ビュー                                                                                                    | -での編集                                                                                                    |                                                                                                    |
| 共有                                                                                                    |                                                                                                    | ■ マフィルター 日本生活協同組合連合会 (default '【サンプル】承認の要求 を承認してください                                                                                                    |
|                                                                                                    | Wiesage -<br>【検証]SP標準ワークフロー                                                                                                    | 使出人が信頼できる差出人のリスト」に含まれていないため、このメッセージの一部のコン                                                                                                    |
| フィールドをク                                                                                                    | リップボードにコピー                                                                                                    | 承認<br>承認<br>の<br>デンツがプロックされました。<br>maccount@microsoft.com さんがらのコンデンツを登録します。                                                                                                    |
| アクセス許可の                                                                                                    | 管理<br>(5)                                                                                                    | Adobe<br>Degrati ★注意点                                                                                                    |
| 削除<br>自動化                                                                                                    | PO/JU-CI3, SharePoint, 準認, Nothications を使      用しています。      単体/アウ/コック確認する                                                                                                    | ▲「すべてのアイテム」ビューは、「承認の状態」列が「承認済み」のもの For <pre>     For <pre>     For <p< td=""></p<></pre></pre> |
| 移動                                                                                                    |                                                                                                    | だけを表示しています。 Approvals   Power Automate                                                                                                    |
| 通知                                                                                                    | フローの実行 キャンセル                                                                                                    | このビューにはアイテムの投稿直後は、表示されないため、                                                                                                    |
|                                                                                                    |                                                                                                    | 投稿時に「承認の状態」列に「承認済み」を設定して保存するか、                                                                                                    |
| '【サンプル】承認の要求'を承認してください                                                                                                    | 6                                                                                                    | × 「承認の要求」操作にて承認して頂くかの対応が必要です。                                                                                                    |
| 差出人が「信頼できる差出人のリスト」に含まれていないため、                                                                                                    | このメッセージの                                                                                                    | · P このリストを検索                                                                                                    |
| <ul> <li>一部のコンテンツがブロックされました。</li> <li>maccount@microsoft.com さんからのコンテンツを信頼しま</li> </ul>                                                                                                    |                                                                                                    | ●●●□● 02 王ダン検証田サイト 02 王ダン検証田サイト √ ごみ通 海客                                                                                                    |
| ブロックされたコンテンツを表示                                                                                                    | 「リノノル」本範の要求を本範しててたてい                                                                                                    |                                                                                                    |
| Microsoft Flow <maccount@microsoft.com< td=""><td>【検証】SP標準ワークフロー</td><td></td></maccount@microsoft.com<>                                                                                                    | 【検証】SP標準ワークフロー                                                                                                    |                                                                                                    |
| 宛先: 牧野 善一         2022,                                                                                                    | * 後付ファイル<br>10/24 (月) 12:03                                                                                                    | 回<br> 10C.承認の要求検証 ☆                                                                                                    |
|                                                                                                    | 「     「     「     サンブル] 承認の要求     https://jccunion.sharepoint.com/site                                                                                                    | ・         ・         ・         ・         ・         ・         ・         ・         ・         ・         ・         ・         ・         ・         ・         ・         ・         ・         ・         ・         ・         ・         ・         ・         ・         ・         ・         ・         ・         ・         ・         ・         ・         ・         ・         ・         ・         ・         ・         ・         ・         ・         ・         ・         ・         ・         ・         ・         ・         ・         ・         ・         ・         ・         ・         ・         ・         ・         ・         ・         ・         ・         ・         ・         ・         ・         ・         ・         ・         ・         ・         ・         ・         ・         ・         ・         ・         ・         ・         ・         ・         ・         ・         ・         ・         ・         ・         ・         ・         ・         ・         ・         ・         ・         ・         ・         ・         ・         ・         ・         1         ・         1         ・         1         1         1                                                                                                    |
| Approvals   Power Automate                                                                                                    | ▽ 状態: 要求しました                                                                                                    | III SharePoint          承認の状態: 承認済み (1)         ⑦                                                                                                    |
| '【サンプル】承認の要求'を承認して                                                                                                    | ください <sup>6</sup> 回答の保留中<br>牧野 善一                                                                                                    |                                                                                                    |
| 要求者: 牧野 善一 < yoshikazu.makino@jccu.co                                                                                                    | op>                                                                                                    |                                                                                                    |
| 作成日 2022年10月24日月曜日 12:03                                                                                                    |                                                                                                    |                                                                                                    |
| <b>     ・     ・     ・     ・     ・     ・     ・     ・     ・     ・     ・     ・     ・     ・     ・     ・     ・     ・     ・     ・     ・     ・     ・     ・     ・     ・     ・     ・     ・     ・     ・     ・     ・     ・     ・     ・     ・     ・     ・     ・     ・     ・     ・     ・     ・     ・     ・     ・     ・     ・     ・     ・     ・     ・     ・     ・     ・     ・     ・      ・      ・      ・      ・      ・      ・      ・      ・      ・      ・      ・      ・      ・      ・      ・      ・      ・      ・      ・      ・      ・      ・      ・      ・      ・      ・      ・      ・      ・      ・      ・      ・      ・      ・      ・      ・      ・      ・      ・      ・      ・      ・      ・      ・      ・      ・      ・      ・      ・      ・      ・      ・      ・      ・      ・      ・      ・      ・      ・      ・      ・      ・      ・      ・      ・      ・      ・      ・      ・      ・      ・      ・      ・      ・      ・      ・      ・      ・      ・      ・      ・      ・      ・      ・      ・      ・      ・      ・      ・      ・      ・      ・      ・      ・     ・      ・      ・      ・      ・      ・      ・      ・      ・      ・      ・      ・      ・      ・      ・      ・      ・      ・      ・      ・      ・      ・      ・      ・      ・      ・      ・      ・      ・      ・      ・      ・      ・      ・      ・      ・      ・      ・      ・      ・      ・      ・       ・       ・       ・        ・         ・      </b> | (5))))) 2022/10/24 9537 #48/0 # 9 ·                                                                                                    |                                                                                                    |
|                                                                                                    |                                                                                                    | 日         ウイトル ×         本文 ×         更新者 ×         更新日時 ×         承認の状態 ×                                                                                                    |
| 「水認~」「拒否~」                                                                                                    | CONECCENT * 144 AGS                                                                                                    | ■ 「ロンフルは非認の要求 承認の要求機能が実装するためのアイテム投稿です。 物計 書一 2022/10/24 11:40 非認済み                                                                                                    |

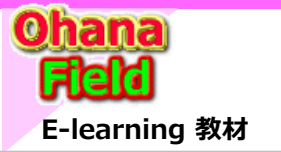

(2) 承認の要求機能 ドキュメントライブラリ

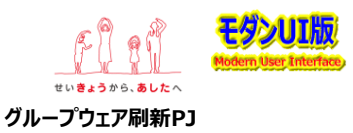

## (2) 10D.承認の要求検証 - ドキュメントライブラリ

ドキュメントライブラリ「10D.承認の要求検証」で投稿を承認する機能の初期設定内容は以下の通りです。

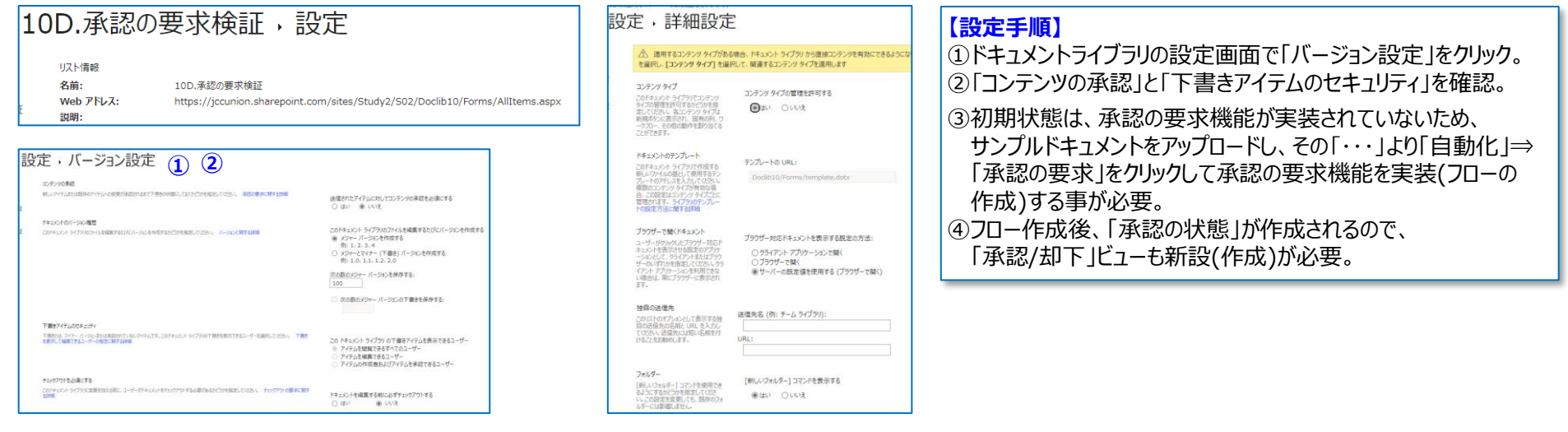

|          | SharePoint のライブラリを検索                                                                        |                                     |                                                                                                    |  |
|----------|---------------------------------------------------------------------------------------------|-------------------------------------|----------------------------------------------------------------------------------------------------|--|
| â        | ●●●●●●●●●●●●●●●●●●●●●●●●●●●●●●●●●●●●                                                        | ×                                   |                                                                                                    |  |
| ۲        | + 新規 ∨ 目目 グリッドビューでの編集 🧕 開く ∨ 🖒 共有 🕚                                                         | フローの作成                              |                                                                                                    |  |
|          | 10D.承認の要求検証 III 〜                                                                           | 開く ><br>プレビュー<br>共有<br>いた ちょっぱ 更朝   | 承認を要求する<br>フローの連集、すぐに<br>20フローにより、他のユーザーにアイテムを送信して、そ<br>の承認を得ることができます。承認者なら誰でも承認<br>を行えます。この事がのステータスは承認ステータスの<br>い語でます。 |  |
| <b>₽</b> | ◇ <sup>1</sup> / <sub>2</sub> <sup>2</sup> / <sub>5</sub> PO豆知識型_SPO標準_(旧)顧易承認(下書き)機能に… 止 : | リンクをコピー<br>アクセス許可の管理 書き)機能 牧野       | <b>     オインイン・</b> このフローは次のアプリを使用します。除のチェックは準備完了を置味します。                                                                 |  |
|          |                                                                                             | ラウンロート<br>削除                        | SharePoint 🔗 ···                                                                                                    |  |
|          |                                                                                             | 自動化     アポポロの要求       名前の変更     ルール | ⑦ 永認 ② …                                                                                                    |  |
|          |                                                                                             |                                     | □ 通知 3 · ···· · · · · · · · · · · · · · · ·                                                                             |  |

|          | SharePoint のライ                          | ブラリを検索                        |       | *               | a 🕲 ? 🕅   |
|----------|-----------------------------------------|-------------------------------|-------|-----------------|-----------|
| â        | ●●●●● 02.モダン検証用サイト 02.モダン検証用サイト         | ∨ ごみ箱 編集                      |       |                 |           |
| ⊕        | + 新規 ∨ 🕴 アップロード ∨ 🔒 同期 🐻 OneDri         | ve へのショートカットの追加 …             | =     | 承認/却下アイテム 〜     | V 0 Z     |
|          | 10D.承認の要求検証 🛝 🗸 🍳                       |                               |       |                 |           |
| <u> </u> | ✓ □ 名前 ∨                                | タイトル 〜                        | 更新者 ~ | 更新日時 ~          | 承認の状態 🗄 🗸 |
|          | 〜 承認の状態 : 保留中 (1)                       |                               |       |                 |           |
| $\oplus$ | ■ <sup>2</sup> SPO豆知識型_SPO標準_(旧)簡易承認(下書 | SharePoint Online 簡易承認(下書き)機能 | 牧野 善一 | 2022/10/22 8:51 | 保留中       |

#### ★注意点

「すべてのアイテム」ビューは、「承認の状態」列が「承認済み」のものだけを表示しています。 このビューにはドキュメントのアップロード直後は、表示されないため、 アップロード後にプロパティ画面で「承認の状態」列に「承認済み」を設定して保存するか、「承認の要求」操作にて承認して頂くかの対応が必要です。

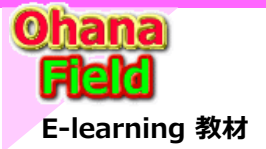

(2) 承認の要求機能 ドキュメントライブラリ

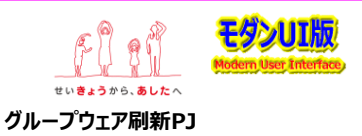

## 10D.承認の要求 - SP標準ワークフロー(Power Automate)の作成・承認動作 ドキュメントライブラリ

ドキュメントライブラリ「10D.承認の要求検証」で投稿を承認する操作は以下の通りです。

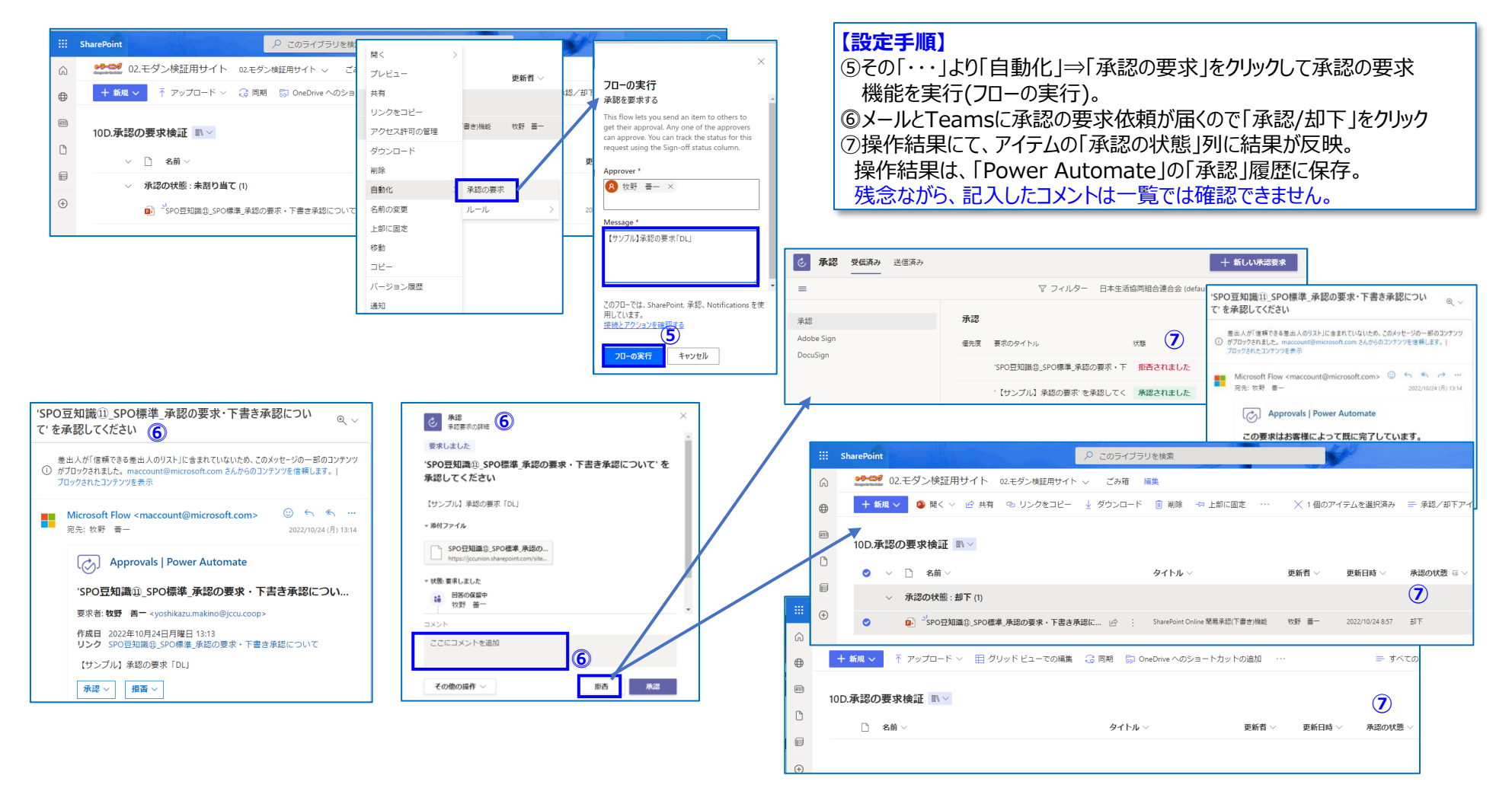

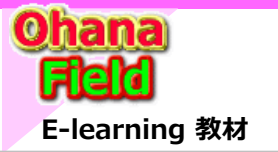

(3) 簡易承認(下書き)機能 カスタムリスト

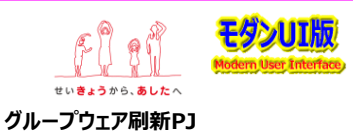

### (3) 11C.簡易承認機能検証 カスタムリスト -投稿を承認する機能の設定

カスタムリスト「11C.簡易承認機能検証」の一覧、投稿を承認する機能の初期設定内容は以下の通りです。

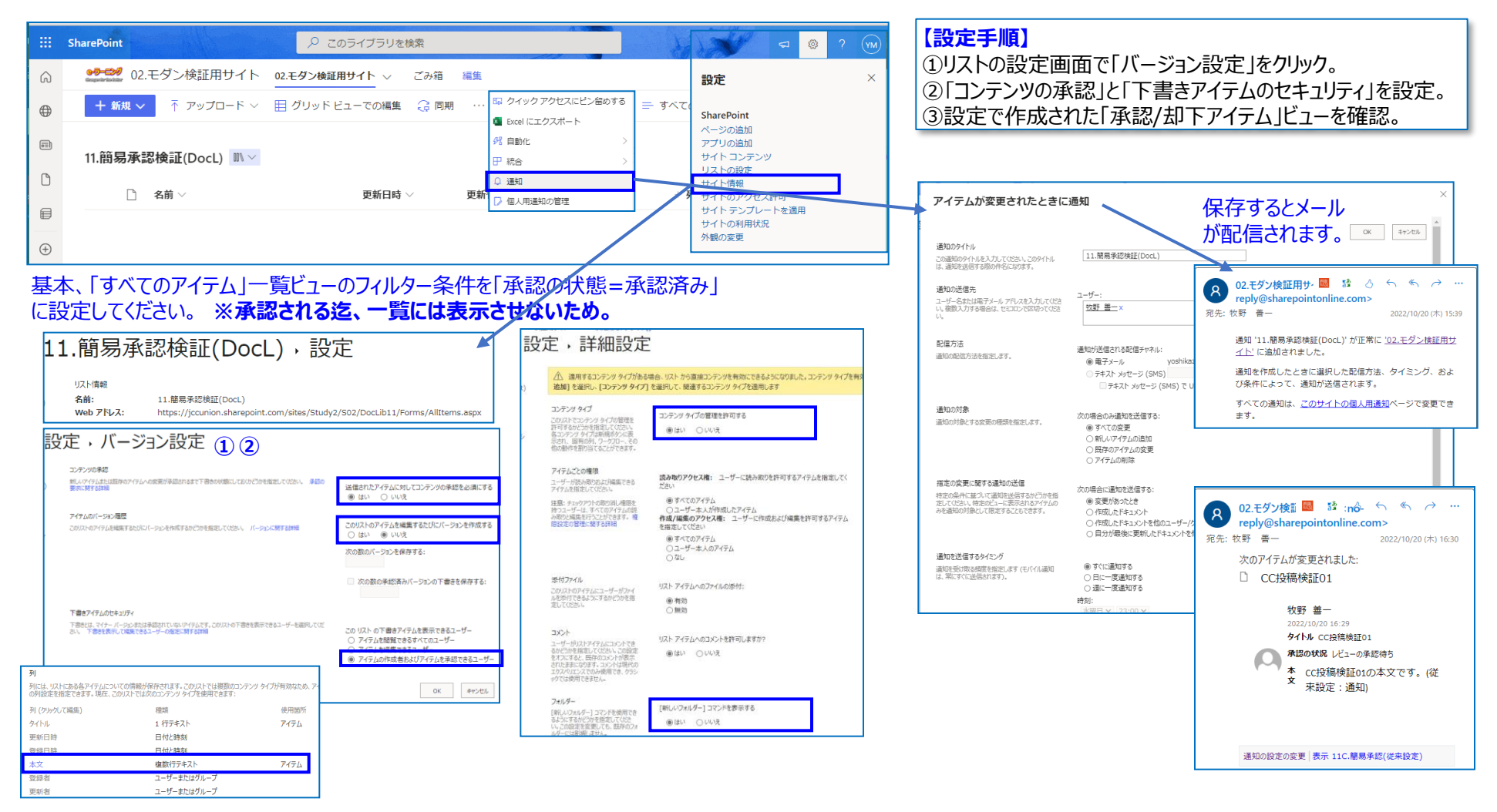

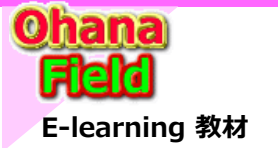

(3) 簡易承認(下書き)機能カスタムリスト

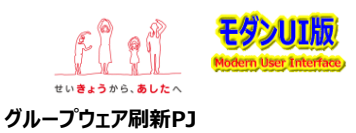

### 11C.簡易承認機能検証 カスタムリスト - 投稿を承認する機能の設定方法

カスタムリストの投稿手順(下書き)、投稿されたアイテムの承認(公開)する機能の設定手順は以下の通りです。

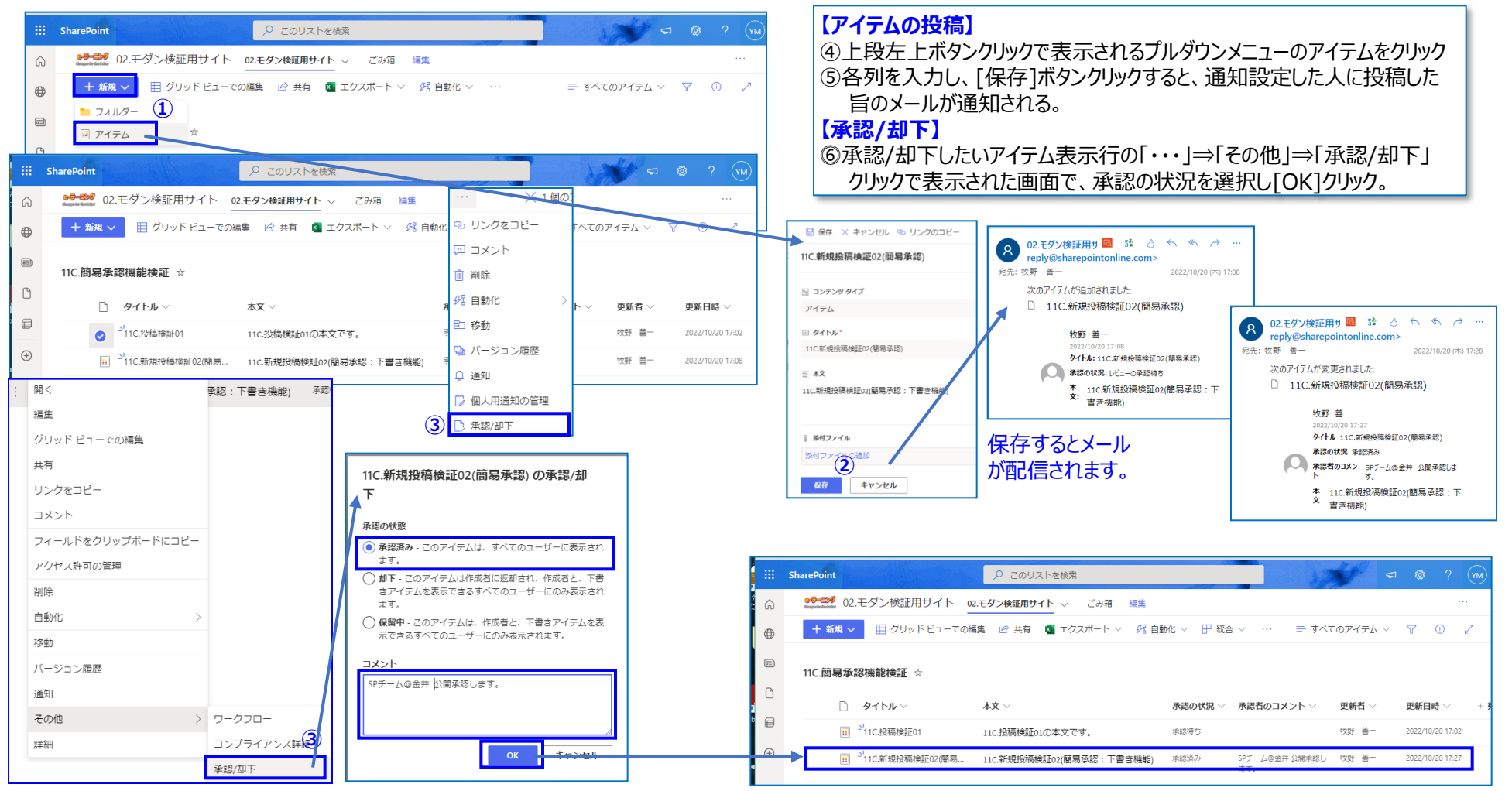

基本、「すべてのアイテム」一覧ビューのフィルター条件は、「承認の状態=承認済み」に設定してください。 ※承認される迄、一覧には表示させないため。

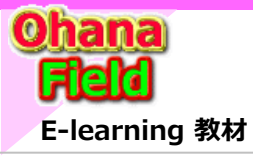

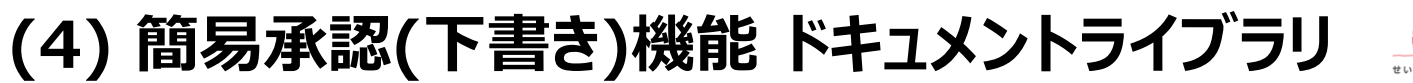

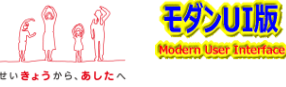

## (4) 11D.簡易承認機能検証ドキュメントライブラリ

ドキュメントライブラリ「11D.簡易承認機能検証」一覧、投稿を承認する機能の初期設定内容は以下の通りです。

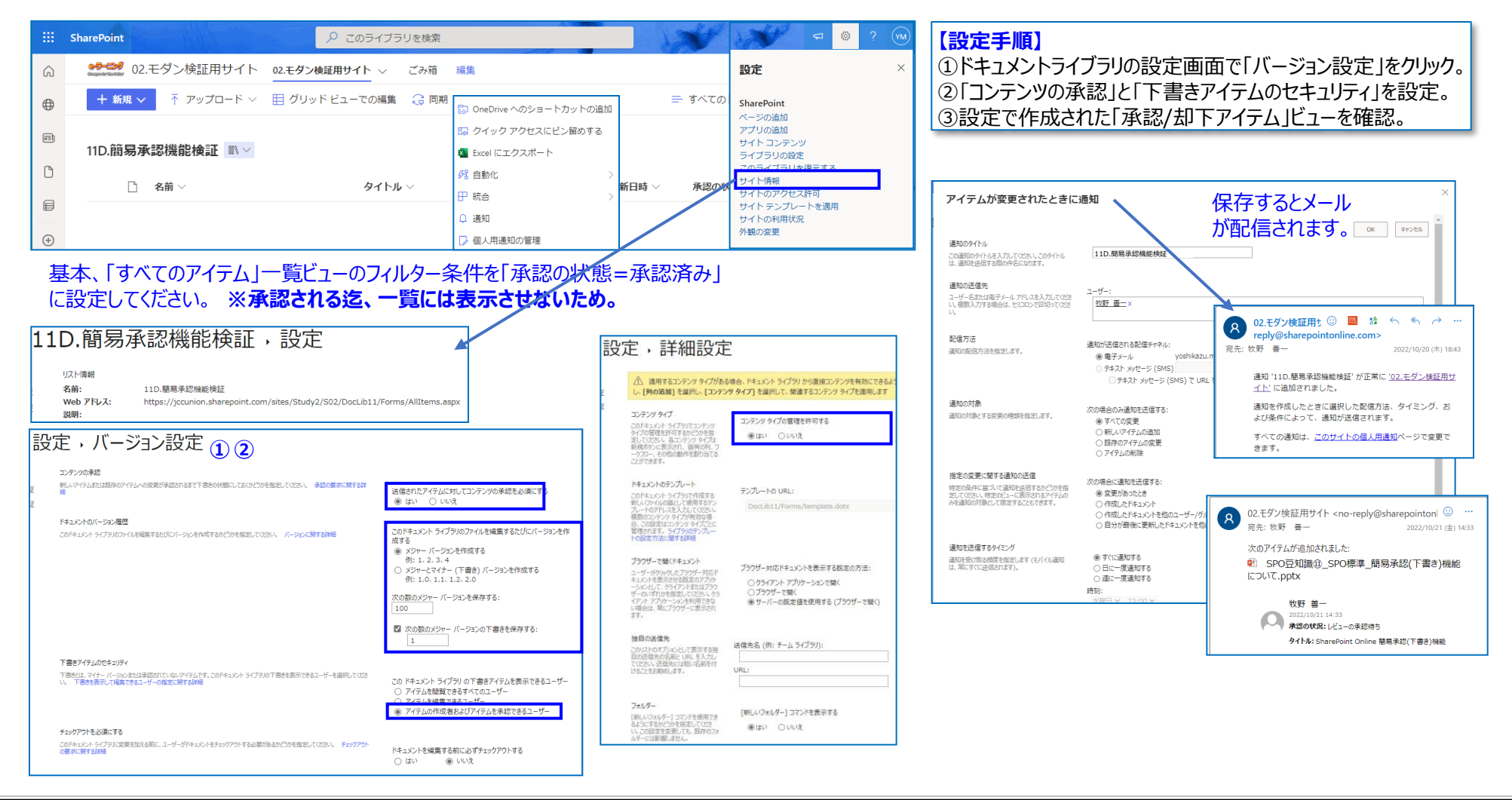

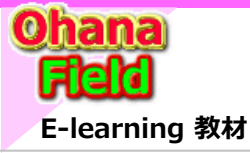

(4) 簡易承認(下書き)機能 ドキュメントライブラリ

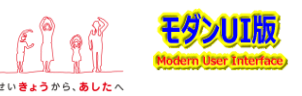

## 11C.簡易承認機能検証ドキュメントライブラリ - 投稿を承認する機能の設定方法

ドキュメントライブラリへの投稿手順(下書き)、投稿されたアイテムの承認(公開)する機能の設定手順は以下の通りです。

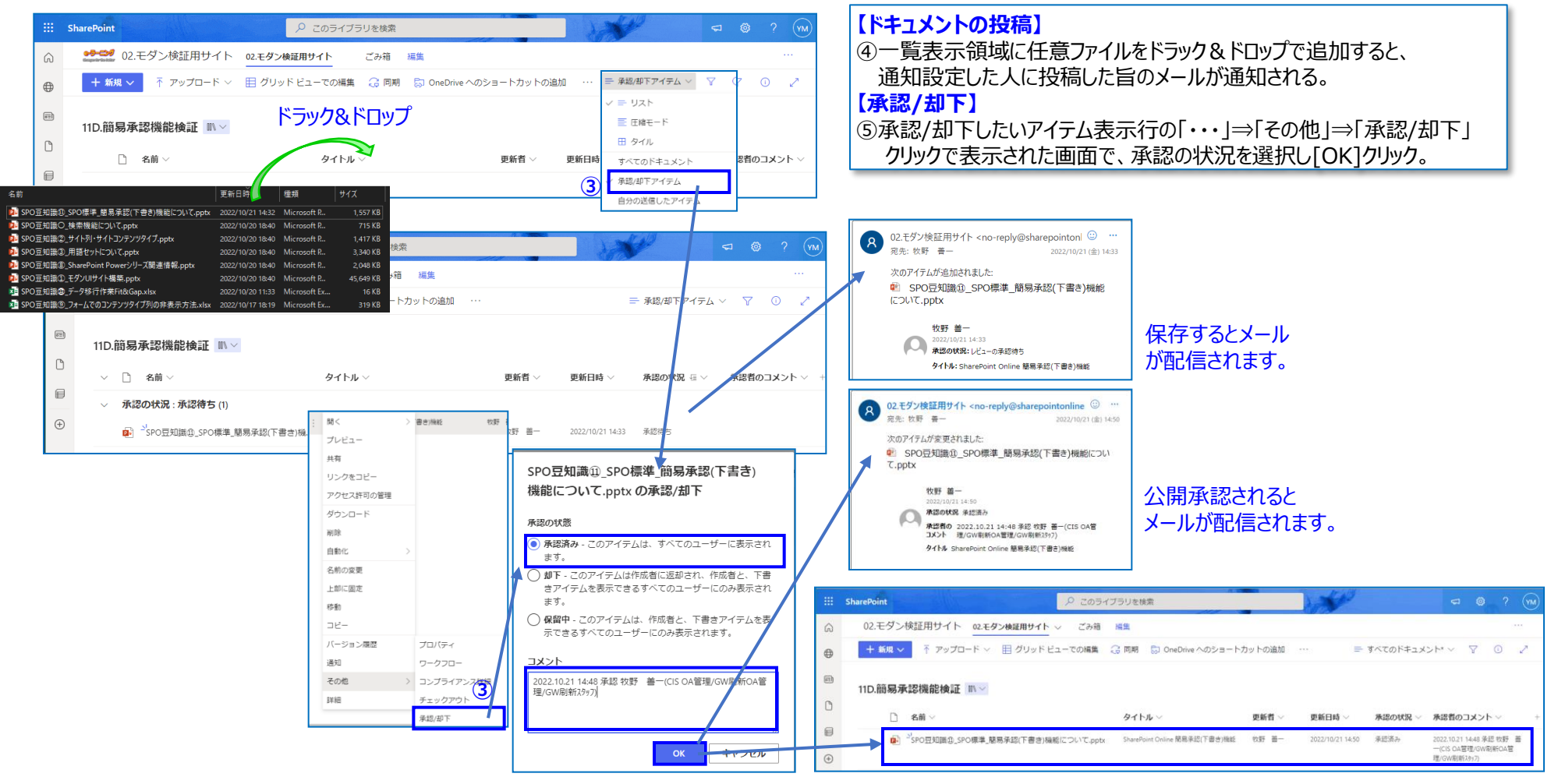

基本、「すべてのアイテム」一覧ビューのフィルター条件を「承認の状態=承認済み」に設定してください。 ※承認される迄、一覧には表示させないため。

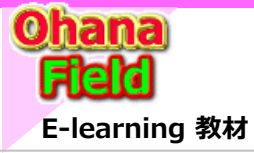

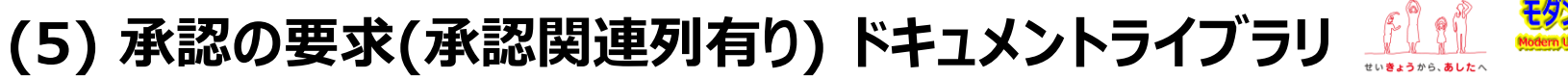

グループウェア刷新PJ

## (5) 12D.承認の要求(承認関連列有り: 覚え書き用) ドキュメントライブラリ 動作検証

ドキュメントライブラリ「12D.承認の要求(承認関連列有り)への投稿した結果の画面イメージは以下の通りです。

 $\Rightarrow$  https://xxxx.sharepoint.com/sites/Study2/S02/Doclib1

| C2-モダン検証用サイト 02-モダン検証用サイト ◇ ごみ箱 編集     C3-モダン検証用サイト ◇ ごみ箱 編集     C3-モダン検証用サイト ◇ ごみ箱 ゆう     C3-モダン検証用サイト ◇ ごみ箱 ゆう     C3-モダン検証用サイト ◇ ごみ箱 ゆう     C3-モダン検証用サイト ◇ ごみ箱     C3-モダン検証用サイト ◇ ごみ箱     C3-モダン検証用サイト ◇ ごみ箱     C3-モダン検証用サイト ◇ ごみ箱     C3-モダン検証用サイト ◇ ごみ箱     C3-モダン検証用サイト ◇ ごみ箱     C3-モダン検証用サイト ◇ ごみ箱     C3-モダン検証用サイト ◇ ごみ箱     C3-モダン検証用サイト ◇ ごみ箱     C3-モダン検証用サイト ◇ ごみ箱     C3-モダン検証     C3-モダン検証用サイト ◇ ごみ箱     C3-モダン検証     C3-モダン検証     C3-モダン     C3-モダン     C3-モダン     C3-モダン     C3-モダン     C3-モダン     C3-モダン     C3-モダン     C3-モダ     C3-     C3 | ム・<br>・<br>プロパケペ 単葉本<br>ポープロパケペ 単葉本<br>素 原型<br>取代 のの形ち<br>取代<br>のかち<br>のたち<br>10:55-00<br>10:55-00<br>10: |
|----------------------------------------------------------------------------------------------------|----------------------------------------------------------------------------------------------------|
|                                                                                                    | ● 確認 ■ AFFCOUVEA<br>報く 選択<br>80世日<br>種類 サイズ<br>53 Microsoft Po 1,725 KB                                                                                                    |
|                                                                                                    | 1997年<br>1993日 - サイズ<br>1983 Microsoft Po 1,725 KB                                                                                                    |
| 12(D,承認(の要求(承認)與理列有) 11(***********************************                                                                                                    | ic19 Microsoft Exc 3,320 KB<br>7/39 Microsoft Po 59 KB                                                                                                    |
| □ 名前 > タイトル > 更新省 > 更新日時 > 承認有無 > 承認有無 > 承認有無 > 承認依頼コメント > 1.承認 承認の状態 > ● **********************************                                                                                                    | 1:30 Microsoft Po 715 KB<br>7:30 Microsoft Po 45,649 KB<br>18:40 Microsoft Po 1,417 KB                                                                                                    |
| ■                                                                                                    | 7:31 Microsoft Po 2,339 KB<br>6:17 Microsoft Exc 123 KB<br>14:16 Microsoft Exc 724 KB                                                                                                    |
| ① ● 「「SPO豆知識③」デーク移行作業Fit&Gap.pptx SharePoint Online 簡易芽感(下書き) 牧野 善 2022/10/26 15:58 いいえ                                                                                                    | 842 Microsoft Exc                                                                                                    |
| ■ 19万+                                                                                                    | 224 Microsoft Exc 515 KB<br>7:31 Microsoft Po 2,048 KB<br>10:04 Microsoft Exc 35 KB                                                                                                    |
|                                                                                                    | 0:06 Microsoft Po 374 KB<br>1:11 Microsoft Po 2,532 KB<br>16:10 Microsoft Po 3,775 KB                                                                                                    |
| ※ビューの抽出条件を「承認有無=いいえ」 Or 「承認の状態=承認済み」に設定してます。                                                                                                    | x02 Microsoft Po 24,546 KB                                                                                                    |
| 第         SharePoint         ○         ○         ○         ○         ○         ○         ○         ○         ○         ○         ○         ○         ○         ○         ○         ○         ○         ○         ○         ○         ○         ○         ○         ○         ○         ○         ○         ○         ○         ○         ○         ○         ○         ○         ○         ○         ○         ○         ○         ○         ○         ○         ○         ○         ○         ○         ○         ○         ○         ○         ○         ○         ○         ○         ○         ○         ○         ○         ○         ○         ○         ○         ○         ○         ○         ○         ○         ○         ○         ○         ○         ○         ○         ○         ○         ○         ○         ○         ○         ○         ○         ○         ○         ○         ○         ○         ○         ○         ○         ○         ○         ○         ○         ○         ○         ○         ○         ○         ○         ○         ○         ○         ○         ○         <                                                                                                    |                                                                                                    |
|                                                                                                    | イメージ.pptx                                                                                                    |
| ● + 新規 v 〒 アップロード v 🕃 同期 🗟 OneDrive へのショートカットの追加 🖾 クイックアクセスにビン留めする 🦉 Excel にエクスポート 🧏 自動化 v … 🛛 三 承認/却下アイテム* v 🖓 ①                                                                                                    |                                                                                                    |
| ■ No. 2017 19977<br>ドキュメント                                                                                                    |                                                                                                    |
| 12D.東認の要求(凍認期連列有) ■ ◆                                                                                                    |                                                                                                    |
| ◇     ○     名前 ◇     夕イトル ◇     更新名時 ◇     承認有無 ∈ ◇     承認依頼コメント ◇     1承認(一次) ◇     承認の状態 ∈ ◇     SPO豆知識_Powerシリーズ対応人材スキルイメージapp                                                                                                    | 1                                                                                                    |
| □                                                                                                    |                                                                                                    |
| ⑦ √ 承認の状態:未割り当て(1)                                                                                                    |                                                                                                    |
| <ul> <li>              SPO豆知識③_データ移行作業Fit&amp;Gap.pptx          </li> <li>             SharePoint Online 関高承認(下書き) 牧野 善一 2022/10/26 15:58 しいしえ         </li> <li>             (力し)      </li> </ul>                                                                                                    |                                                                                                    |
| ✓ 承認有無:はい(2)                                                                                                    | 4                                                                                                    |
| ▲ 通路の状態・未割り当て (1) 公開承認をお願いします。                                                                                                    |                                                                                                    |
|                                                                                                    |                                                                                                    |
|                                                                                                    |                                                                                                    |
| ✓ 東認所み(1)                                                                                                    |                                                                                                    |
| <ul> <li></li></ul>                                                                                                    | 総認」すると変更                                                                                                    |

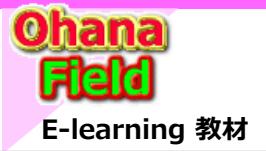

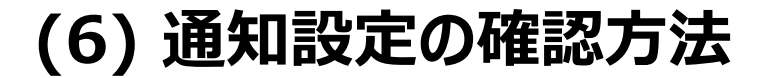

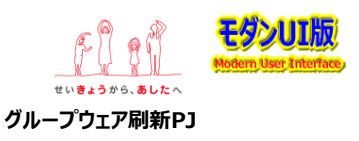

## (6) 通知設定状況の確認方法

サイト内のコンテンツで誰に通知設定をしたかの確認は「サイトの設定」⇒「ユーザー通知」画面でユーザー毎に設定したコンテンツ一覧で確認ができます。 また、本画面でコンテンツ毎に通知設定の削除も可能です。

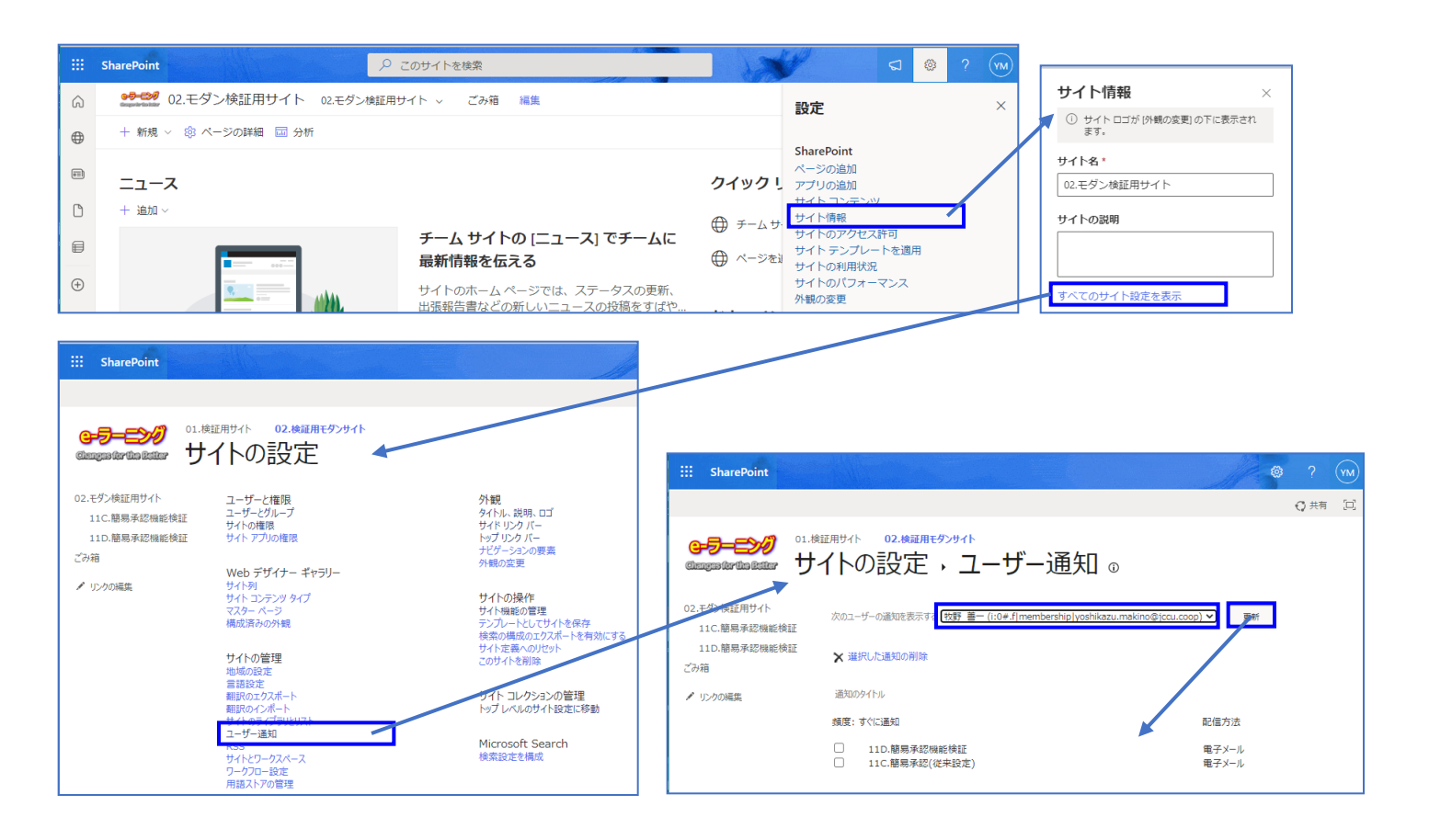